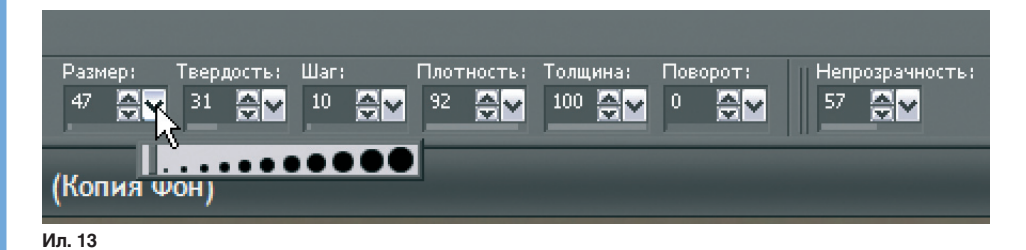

Косметика

Ил. 14

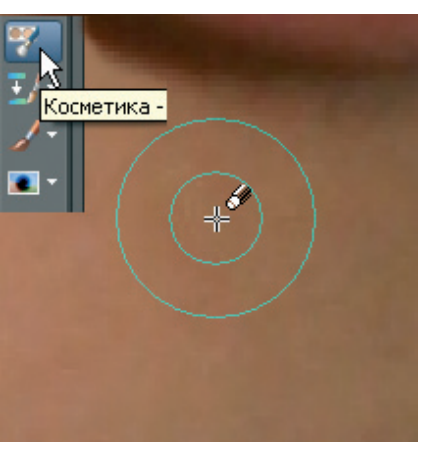

Ил. 15

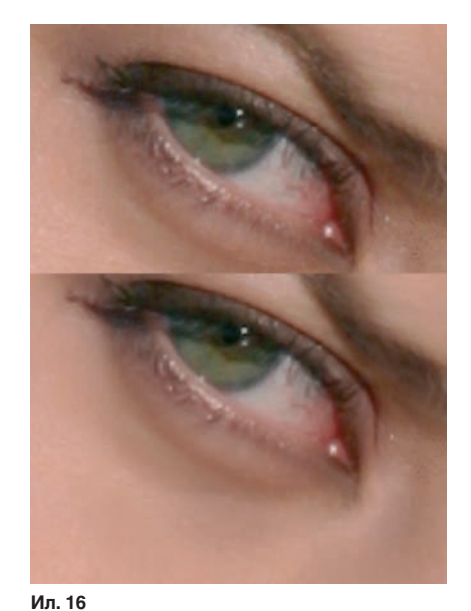

Вот два типичных примера (ил. 3-4). Первый сюжет требует выборо чного затемнения, а второй — и затемнения, и освет ления. Я применил только два режима наложения — «Экран» и «У множение», но творчески, используя весь арсенал палитры «Слои». Для ил. 3 применил слой нас тройки «Кривые» к к опии слоя. Чтобы слой нас тройки действовал только на один слой, потребовалось сгруппировать его с этим слоем. Затем изменил режим нало жения группы на «У множение» (ил. 5). Второй сюж ет обрабатывал в два этапа — с целью экономии времени, поск ольку при увеличении к оличества слоев программа на чинает заметно тормозить. На первом этапе наложил копию с маской в режиме «Экран». К стати, долго искал градиентную заливку. А находится она в меню «Материалы» (ил. 6). На втором этапе затемнил небо, применив режим «У множение», для чего предварительно создал маску на основе выделения неба «Во лшебной палочкой» (ил. 7).

Можно улучшить или изменить фотографию слоями, не применяя маски.

Все слои, кроме фонового, поддерживают опцию «Стиль слоя». На ил. 8 — пример двойного копирования с разными режимами наложения. К скриншот у «Меню слой» добавлен стиль — тень. В общем, палитра слоев не только очень полезная и нужная фотографу вещь, но и отличный инструмент для бесконечного эк спериментирования. Не забывайте, что к орректирующие слои мог ут накладываться в разных режимах, а слоимаски можно обрабатывать любыми филь трами и инструментами рисования.

Теперь настало время попробовать редактор в более сложной, дизайнерской части. Я имею в виду операции: у даление деталей изображения, наложение нового изображения и внесение всякого рода искажений. Начнем с рет уши портрета. Для примера возьмем фотографию мо лодой девушки, снятую при лобовом осеннем освещении (ил. 9)

Во-первых, нужно удалить «Палку — заколку». Программа предлагает неск олько подходящих инс трументов: «У даление объ-

Не забывайте, что корректирующие слои могут накладываться в разных режимах, а слои-маски можно обрабатывать любыми фильтрами и инструментами рисования

ектов», «Клонирование», «У даление царапин». Проверим в работе «У даление объектов». Выделим заколку и в нас тройках инструмента выберем учас ток фона для замены объек та (ил. 10). Появился прямоугольник, к оторый мо жно легк о трансформировать и вращать. Выбираем положение как на ил. 11, предварительно выс тавив «З» в окне размытия краев. Ос тается дваж ды кликнуть в заменяемой облас ти. Если результат не ус траивает, мо жно продо лжить VПражнения. передвигая прямоуго льник и кликая до по лучения по лного у довлетворения. В данном случае резу льтат мне понравился, но после снятия выделения (Ctrl + D)

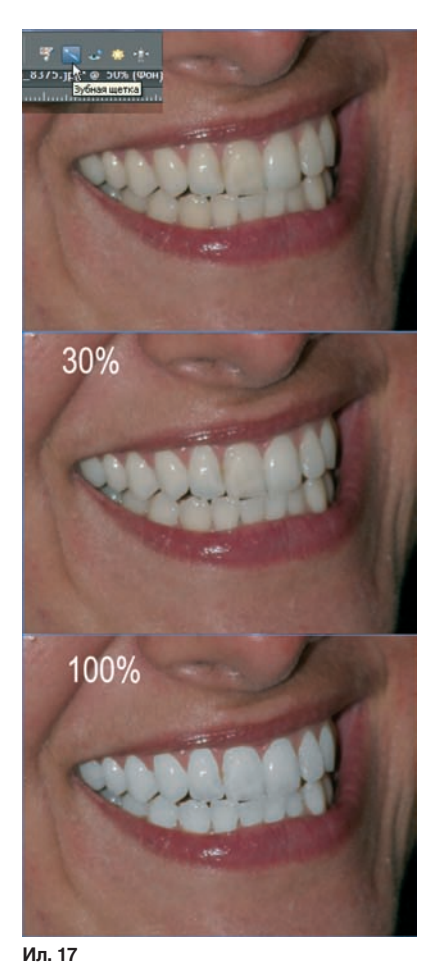

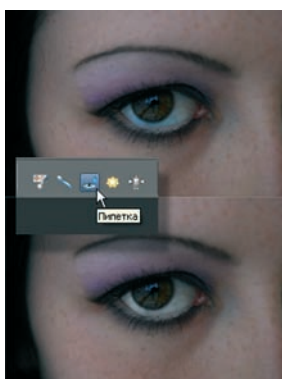

Ил. 18